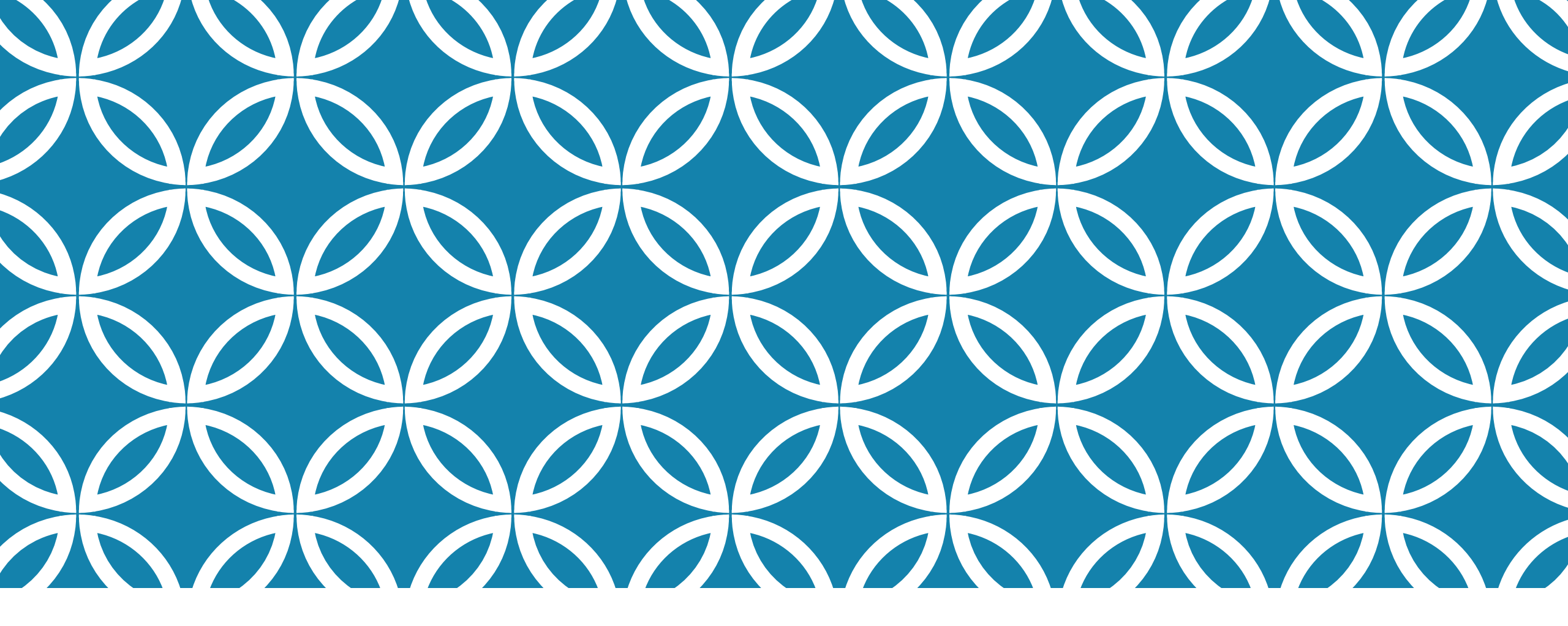

## LAB10 地圖學與GIS 地形展示

助教:廖晧宇、劉怡慧、王崧阡 2018/5/25

## 本週實習內容

- 等高線圖 (contour theme)
- 地形剖面圖 (terrain profile)
- 暈渲地圖 (hillshade)
- 視域分析 (viewshed)
- 坡度圖 (slope theme)
- 坡向圖 (aspect theme)
- 透視分析圖 (perspective view)

#### 注意事項:上方工具列Customize → Extensions 打開Spatial Analyst

### DATA

### plne (DEM)

● stream.shp (河流)

| Extensions                                                                                                    | ×     |
|----------------------------------------------------------------------------------------------------|-------|
| Select the extensions you want to use.                                                                                                    |       |
| <ul> <li><b>3D</b> Analyst</li> <li>ArcScan</li> <li>Geostatistical Analyst</li> <li>Network Analyst</li> <li>Publisher</li> <li>Schematics</li> <li>Spatial Analyst</li> <li>Tracking Analyst</li> </ul> |       |
| Description:                                                                                                    |       |
| 3D Analyst 10.4.1<br>Copyright ©1999-2016 Esri Inc. All Rights Reserved                                                                                                    |       |
| Provides tools for surface modeling and 3D visualization.                                                                                                    |       |
|                                                                                                    | Close |

## 等高線圖(CONTOUR THEME)

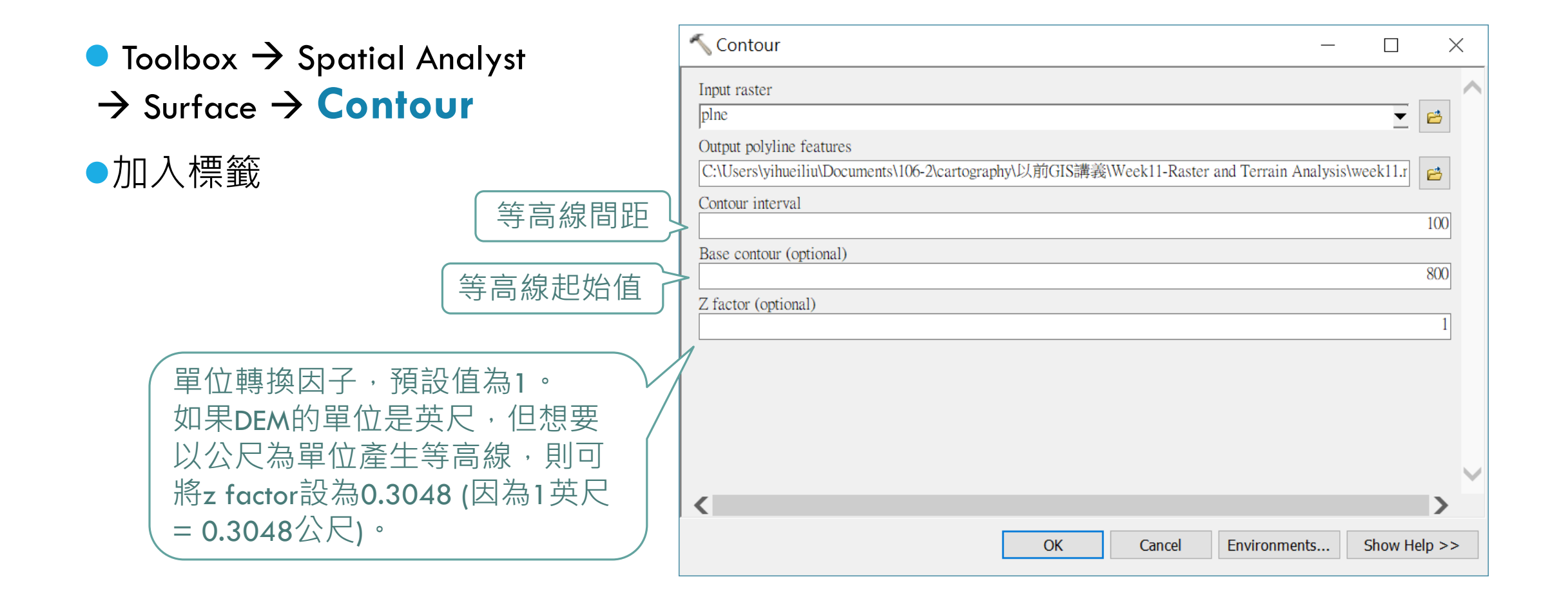

## 地形剖面圖 (TERRAIN PROFILE)

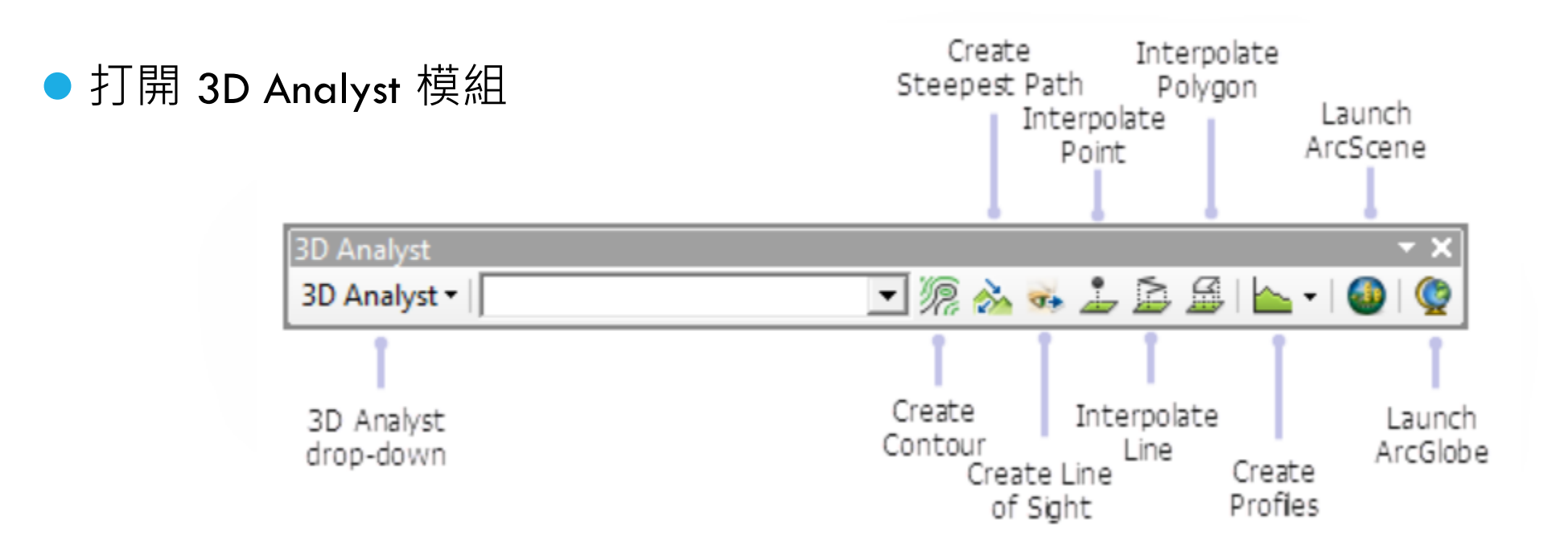

Arcgis Help: <u>http://desktop.arcgis.com/en/arcmap/latest/extensions/3d-analyst/fundamentals-of-the-interactive-3d-analyst-tools.htm</u>

## 地形剖面圖 (TERRAIN PROFILE)

●選擇 3D Analyst 工具列的 Interpolate Line Tool 選項。

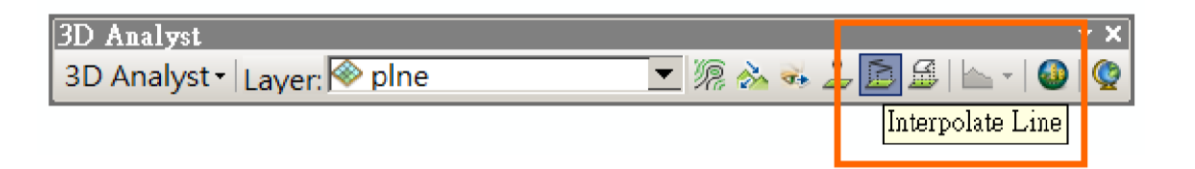

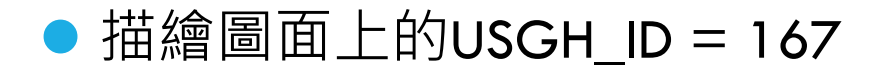

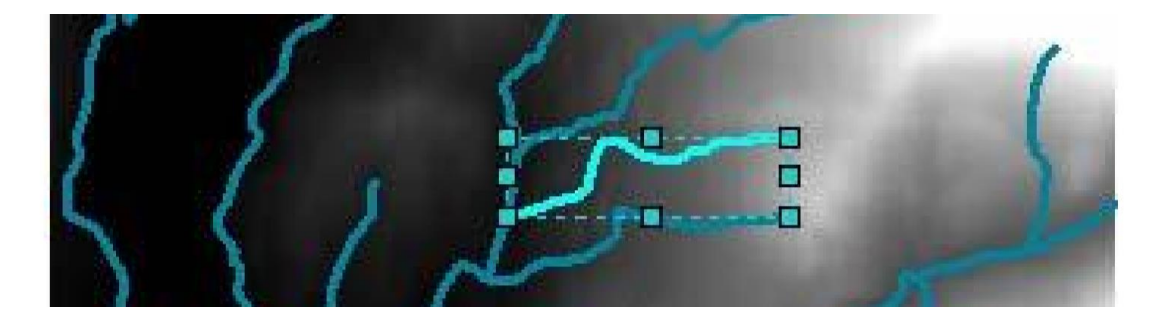

## 地形剖面圖 (TERRAIN PROFILE)

● 按下 3D Analyst 工具列的 Create Profile Graph 選項。

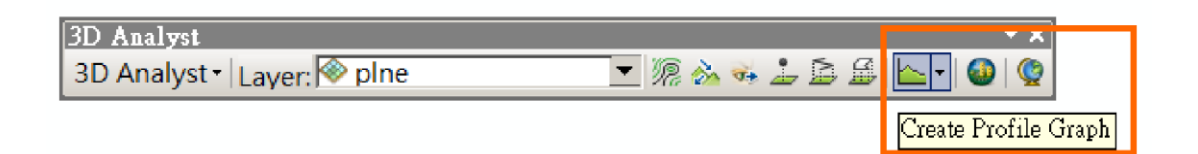

可以針對此圖形視窗按下滑鼠右鍵,
 來更改標題與圖例的位置。

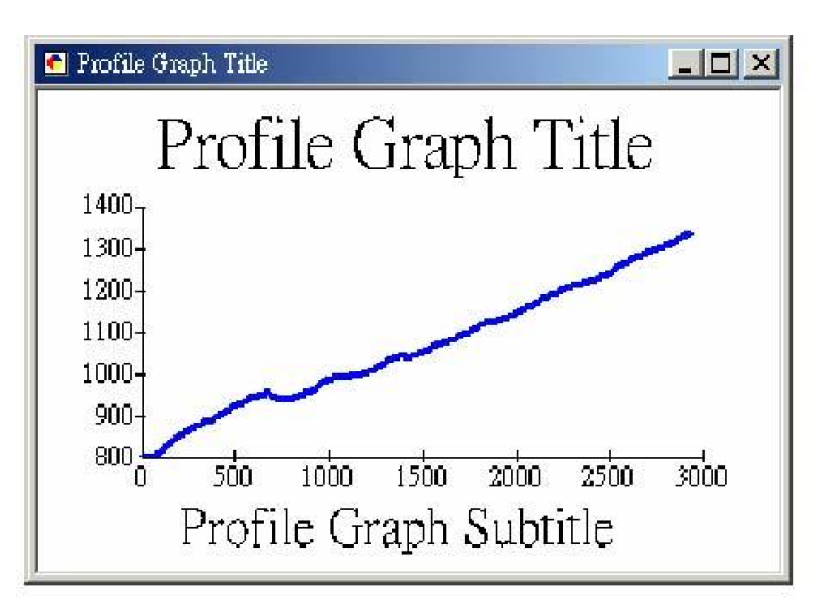

# 暈渲地圖(HILLSHADE)

|                                                                            | ≺ Hillshade — □                                                                                                    | $\times$ |
|----------------------------------------------------------------------------|----------------------------------------------------------------------------------------------------|----------|
| <ul> <li>Toolbox → Spatial Analyst</li> <li>Surface → billshade</li> </ul> | Input raster plne                                                                                                   |          |
| / Sonde / Infisiture                                                       | Output raster<br>C:\Users\yihueiliu\Documents\106-2\cartography\以前GIS講義\Week11-Raster and Terrain Analysis\week11.r | e        |
| 太陽光線的方位角                                                                   | Azimuth (optional)                                                                                                  | 315      |
| 太陽光線的入射角度                                                                  | Altitude (optional)                                                                                                 | 45       |
|                                                                            | Z factor (optional)                                                                                                 | 1        |
|                                                                            |                                                                                                    |          |
|                                                                            |                                                                                                    | ~        |
|                                                                            | OK Cancel Environments Show H                                                                                       | elp >>   |

# 視域分析(VIEWSHED)

Toolbox → Spatial Analyst
 → Surface → Viewshed

| 🔨 Viewshed                                            |           |        | _            | - 🗆    | ×        |
|-------------------------------------------------------|-----------|--------|--------------|--------|----------|
| Input raster                                          |           |        |              |        | _ ^      |
| plne                                                  |           |        |              | •      | <b>6</b> |
| Input point or polyline observer features             |           |        |              |        |          |
| lookouts                                              |           |        |              | •      | <b>6</b> |
| Output raster                                         |           |        |              |        |          |
| C:\Users\yihueiliu\Documents\ArcGIS\Default.gdb\Views | she_plne4 |        |              |        | 6        |
| Output above ground level raster (optional)           |           |        |              |        |          |
|                                                       |           |        |              |        | 6        |
| Z factor (optional)                                   |           |        |              |        |          |
|                                                       |           |        |              |        | 1        |
| Use earth curvature corrections (optional)            |           |        |              |        |          |
| Refractivity coefficient (optional)                   |           |        |              |        |          |
|                                                       |           |        |              |        | 0.13     |
|                                                       |           |        |              |        |          |
|                                                       |           |        |              |        |          |
| <                                                     |           |        |              |        | >        |
|                                                       | OK        | Cancel | Environments | Show H | lelp >>  |

# 視域分析(VIEWSHED)

| Tab      | ole                 |       |        |   | • |
|----------|---------------------|-------|--------|---|---|
| <u>.</u> | •   🔁 •   🏪 🌄 🛛 🐢 ; | ×     |        |   |   |
| Vie      | wshe_plne1          |       |        | _ |   |
|          | OBJECTID *          | Value | Count  |   |   |
| •        | 1                   | 0     | 100571 |   |   |
|          | 2                   | 1     | 41379  |   |   |
|          | 3                   | 2     | 55     |   |   |
|          |                     |       |        |   |   |

沒有地方看得到的地方有 100,571 個 (粉紅色部分) 有一個點看得到的地方有 41,379 個 有兩個點看得到的地方有 55 個

 I
 I
 I
 I
 I
 I
 I
 I
 I
 I
 I
 I
 I
 I
 I
 I
 I
 I
 I
 I
 I
 I
 I
 I
 I
 I
 I
 I
 I
 I
 I
 I
 I
 I
 I
 I
 I
 I
 I
 I
 I
 I
 I
 I
 I
 I
 I
 I
 I
 I
 I
 I
 I
 I
 I
 I
 I
 I
 I
 I
 I
 I
 I
 I
 I
 I
 I
 I
 I
 I
 I
 I
 I
 I
 I
 I
 I
 I
 I
 I
 I
 I
 I
 I
 I
 I
 I
 I
 I
 I
 I
 I
 I
 I
 I
 I
 I
 I
 I
 I
 I
 I
 I
 I
 I
 I
 I
 I
 I
 I
 I
 I
 I
 I
 I
 I
 I
 I
 I
 I
 I
 I
 I
 I
 I
 I
 I
 I
 I
 I
 I
 I
 I
 I
 I
 I</

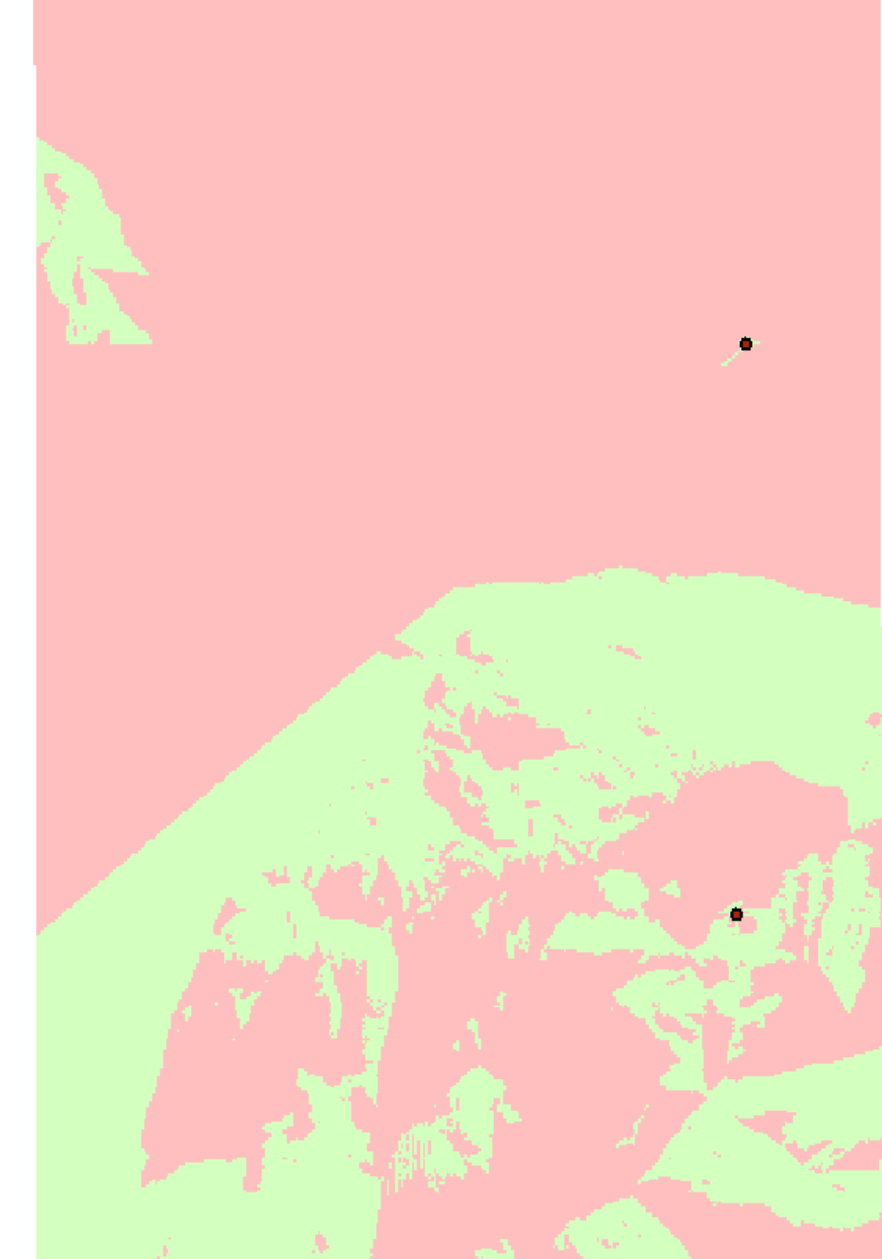

Viewshe\_plne1
 Not Visible
 Visible

## 視域分析(VIEWSHED)

- 如果觀察點不在地表:須在屬性表內 新增「OFFSETA」、「OFFSETB」欄位
- OFFSETA:觀察點與地表之間的垂直 距離。OFFSETA 值必須為正。如果屬性 表內不存在OFFSETA 項,則默認值為1。
- OFFSETB:目標點與地表之間的垂直 距離。如果未在要素屬性表中找到任何
   OFFSETB項,則將默認為0。

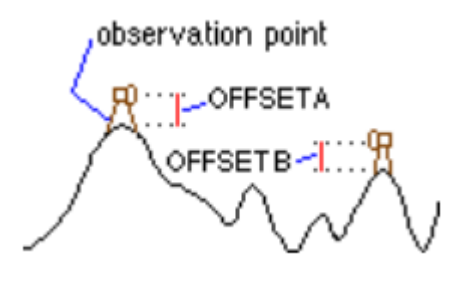

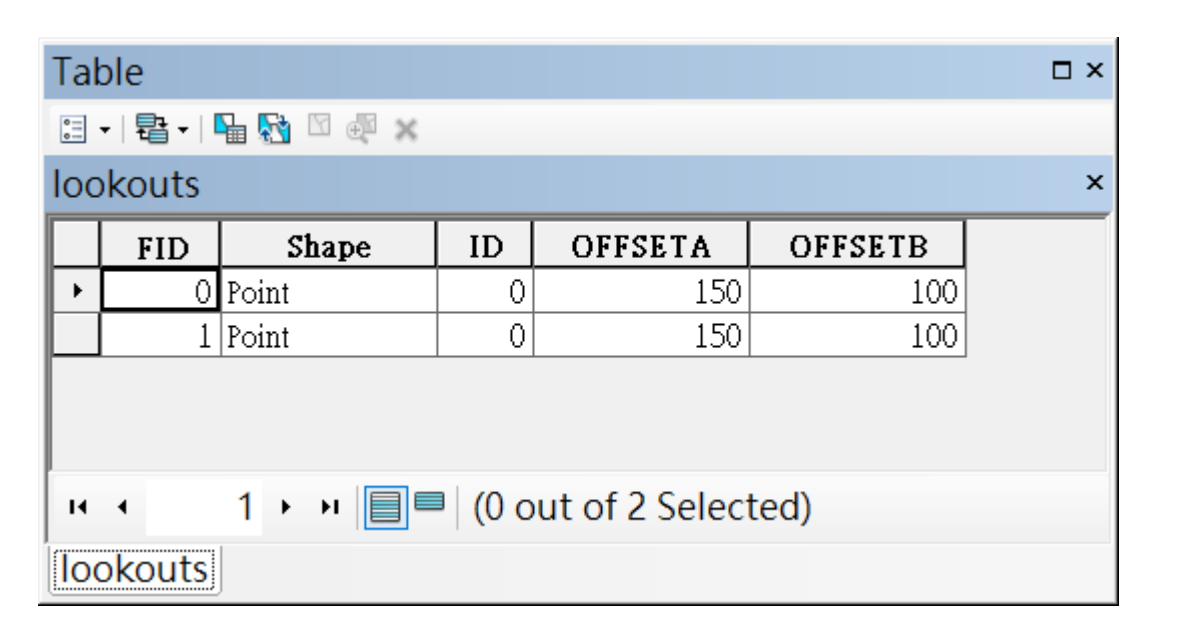

# 坡度圖 (SLOPE THEME)

| • Toolbox $\rightarrow$ Spat            | ial Analyst      | 🔨 Slope                                            | - 🗆 X          |
|-----------------------------------------|------------------|----------------------------------------------------|----------------|
| $\rightarrow$ Surface $\rightarrow$ slo | pe               | • Input raster                                     |                |
| ● 更改分類                                  |                  | Output raster Output measurement (optional) DEGREE |                |
|                                         | 设定單位為角度或<br>百分比例 | Z factor (optional)                                | 1              |
|                                         |                  | <                                                  | >              |
|                                         |                  | OK Cancel Environment                              | s Show Help >> |

# 坡向圖 (ASPECT THEME)

Toolbox → Spatial Analyst
 → Surface → aspect

| 🔨 Aspect        |      |        | _            |          | $\times$ |
|-----------------|------|--------|--------------|----------|----------|
| • Input raster  |      |        |              |          | _ ^      |
|                 |      |        |              | <b>•</b> | <b>6</b> |
| • Output raster |      |        |              |          |          |
|                 | <br> |        |              |          | <b>6</b> |
|                 |      |        |              |          |          |
|                 |      |        |              |          |          |
|                 |      |        |              |          |          |
|                 |      |        |              |          |          |
|                 |      |        |              |          |          |
|                 |      |        |              |          |          |
|                 |      |        |              |          |          |
|                 |      |        |              |          |          |
|                 |      |        |              |          |          |
|                 |      |        |              |          |          |
|                 |      |        |              |          |          |
| <               |      |        |              |          | >        |
|                 | ОК   | Cancel | Environments | Show He  | elp >>   |
|                 |      |        |              |          |          |

## 透視分析圖 (PERSPECTIVE VIEW)

●開啟 ArcScene<sup>,</sup>可用來模擬 3D 場景。

● 針對 plne 、streams 屬性中的Base Height 頁籤<sup>,</sup>選擇 Obtain Heights for layer from surface 、根據 plne 的圖層。

● 輸出:file → export scene

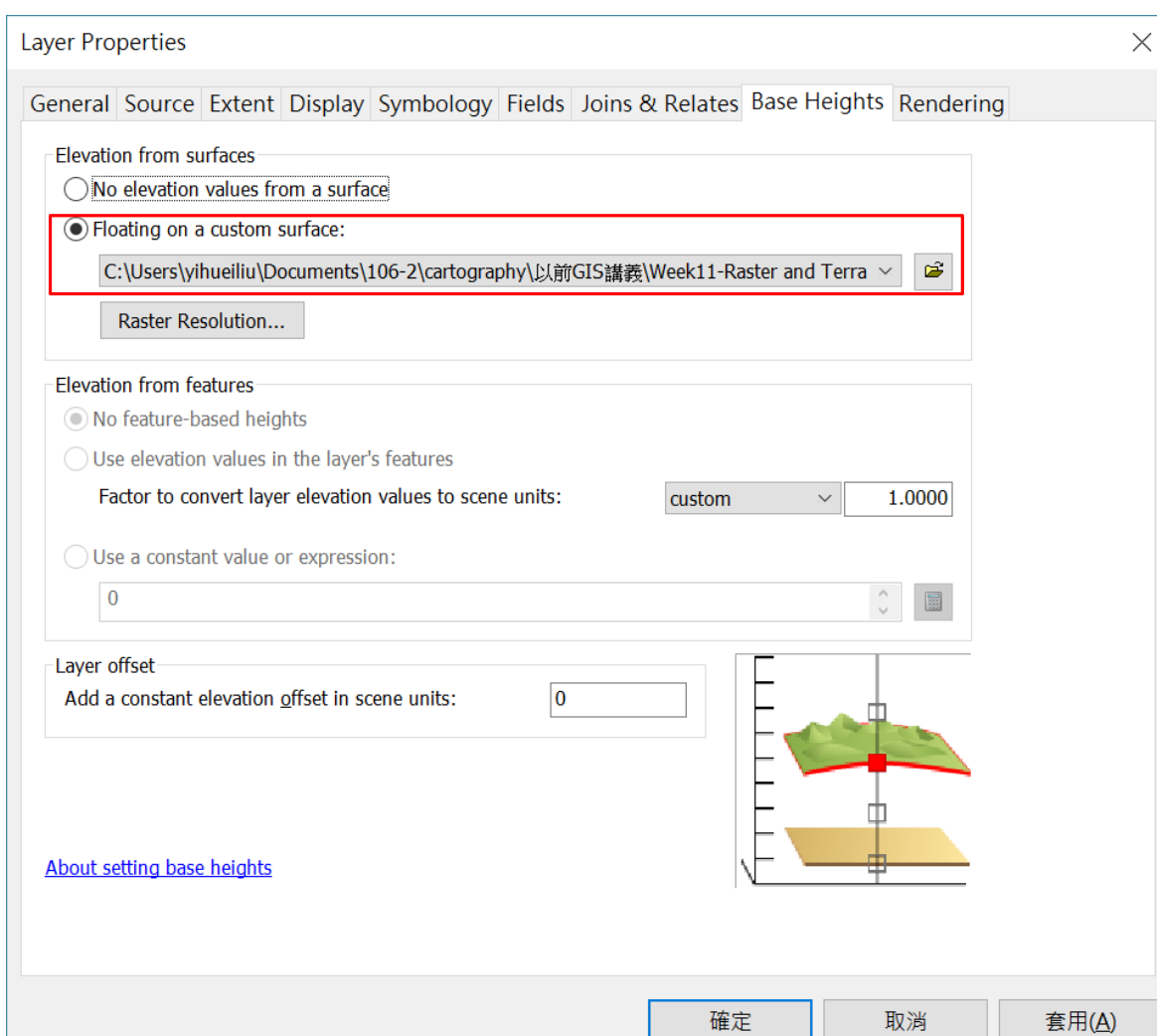

## 本週作業

### 繳交課堂上所教的地形展示方法,包括:

- 等高線圖 坡度圖
- 地形剖面圖 坡向圖
- 暈這地圖 透視分析圖
- 視域分析圖
- 以文字說明各種地圖的優缺點、適合使用時機。
- 繳交檔案:7 張地圖 (.jpg) <sup>、</sup>文字說明 (.pdf)
- 繳交期限: 6/1中午12:00